1) Log into your MyPVCC account from the PVCC home page, <u>www.pvcc.edu</u>, in the upper right-hand corner:

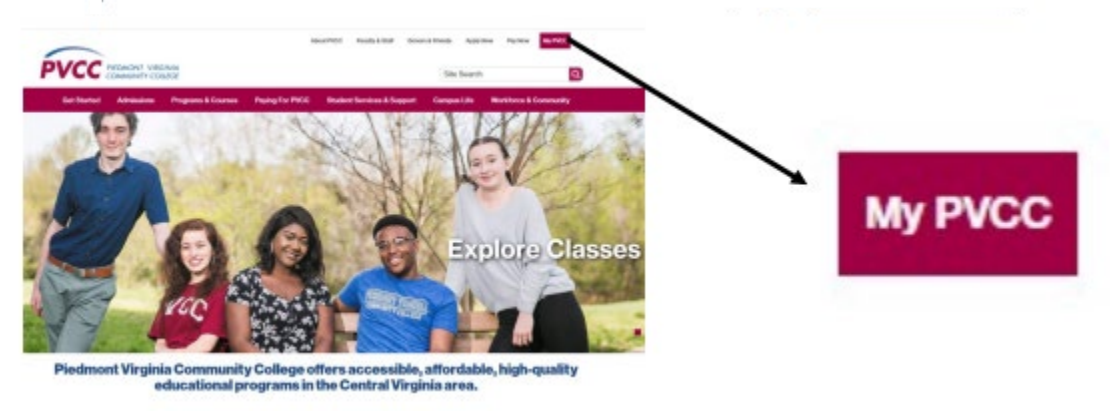

2) Click into your SIS, SIS: Student Information System, module:

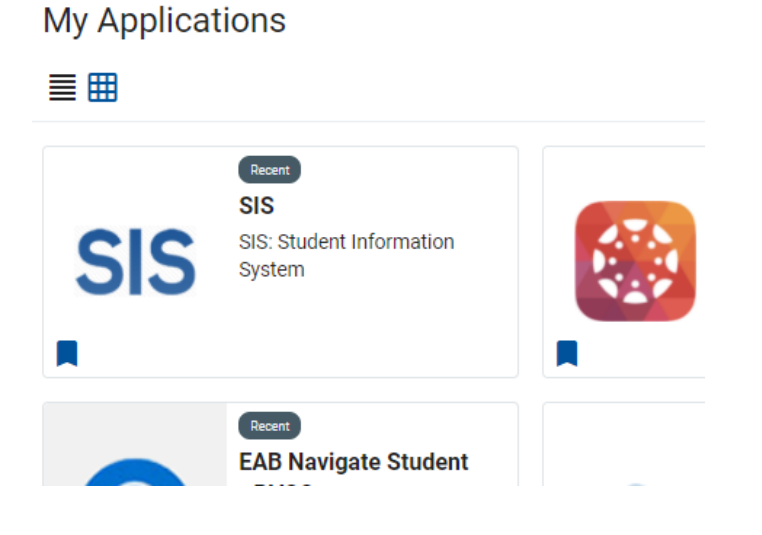

3) On the home dashboard, click into your My Student Information tile:

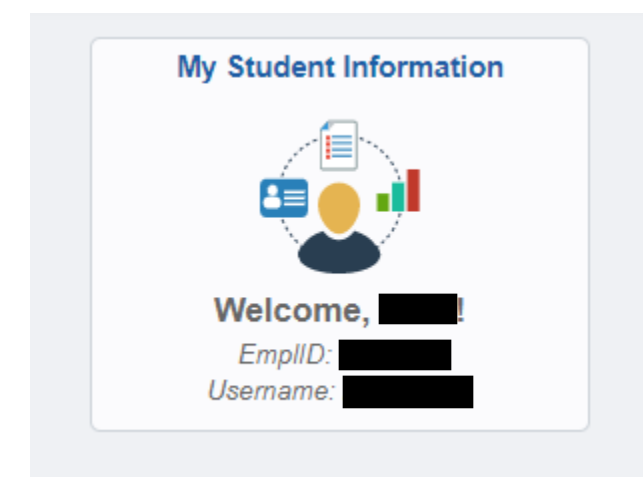

4) From your student center, click on the My Academics link:

| 🔹 Student Center | s Student Center         |
|------------------|--------------------------|
| Select College   | Student Message Center   |
| Q Class Search ~ | ✓ Academics              |
| Enrollment ~     | Search<br>Plan<br>Enroll |
| A T!             | My Academics             |

5) Click on the View my advisement report link:

| 🔹 Student Center |                                                 | go to                     |  |
|------------------|-------------------------------------------------|---------------------------|--|
| 🗞 Select College | Sea <u>r</u> ch Plan Enroll <b>My Academics</b> |                           |  |
| Q Class Search ~ | My Academics                                    |                           |  |
| Enrollment V     | Academic Requirements View my adv               | /iew my advisement report |  |
|                  | What-If Report Create a what                    | t-if scenario             |  |

Note: It can be easier to read your report, as a PDF. Click View Report as PDF to have this option open.

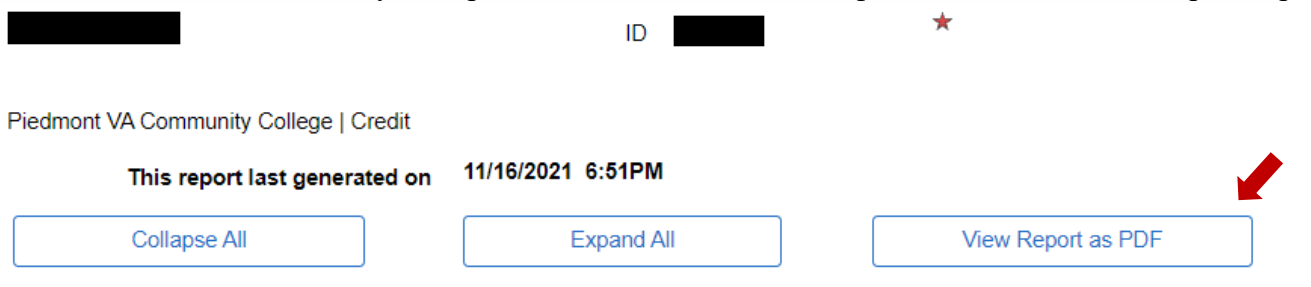

## How to Read Your Advisement Report

- These are the requirements to complete your current program(s) of study, listed at the top of your report.
- Items listed in blue are complete or are enrolled in, currently.

| Literature Transfer elective Satisfied: Literature Transfer elective |         |             |                             |       |       |      |  |  |
|----------------------------------------------------------------------|---------|-------------|-----------------------------|-------|-------|------|--|--|
| Term                                                                 | Subject | Catalog Nbr | Course Title                | Grade | Units | Туре |  |  |
| 2019 Sprng                                                           | ENG     | 254         | Sur African-American Lit II | Α     | 3.00  | EN   |  |  |

- Items listed in red still need to be fulfilled.
  - Please note that some items require more than one course to be considered complete.

\*\*\*\* Units: 6.00 required, 0.00 used, 6.00 needed \*\*\*

## Courses That Will Satisfy Requirements

ART 100, ART 101, ART 102, CST 130, CST 141, CST 250, ENG 211, ENG 212, HUM 201, HUM 202, HUM 259, MUS 121, MUS 122, MUS 221, MUS 225, PHI 100, PHI 111, PHI 220, PHI 227, REL 200, REL 210, REL 215, REL 216, REL 230, REL 233, REL 237

- For the Writing Intensive and Civic Engagement graduation requirements, you could take one course that fulfills BOTH your writing intensive and/or civic engagement requirement as well as another course requirement in your degree program.
  - <u>Important:</u> Please note that the courses listed in the Advisement Report as possible options for writing intensive and/or civic engagement have specific *sections* that fulfill the requirement. In other words, not every section of a particular course qualifies as writing intensive or civic engagement. You must enroll in the *section* that contains the designation for the Writing Intensive and/or Civic Engagement component to be awarded this requirement. These designations are WI, C, or WC (e.g. HUM 201-40WI, ECO 201-01C, SOC 200-60WC, etc.). You can find a list of these *sections* for each semester posted on the <u>Admissions & Advising webpage</u>.